# ON!Track

### ASSET GROEP TOEVOEGEN

- 1. Klik op het plusje bovenaan het overzicht van de productgroepen.
- 2. Kies een bestaande overkoepelende groep, indien de nieuwe groep onder een reeds bestaande groep moet worden gehangen (bijvoorbeeld de groep "Boorhamers" onder de groep "Elektrisch Gereedschap").
- 3. Klik op de knop "Nieuwe groep" indien de groep volledig nieuw is en niet moet worden toegewezen aan een reeds bestaande groep. Er verschijnt nu een invulbalk tussen de bestaande groepen, waar de naam van de nieuwe groep kan worden ingevuld.
- 4. Klik op "Toevoegen" om de groep toe te voegen.

|                        | Over the surger of the      |                              | ~         |
|------------------------|-----------------------------|------------------------------|-----------|
|                        | Groep toevoegen             |                              | ~         |
|                        | Overkoepelende groep kiezen | of maak een nieuwe groep aan |           |
|                        | Accu gereedschap            | Nieuwe groep                 |           |
|                        | Elektrisch gereedschap      |                              |           |
| Weergaven              | Geschoten montage           |                              |           |
| Alle assets            | Hijs- en hefmiddelen        |                              |           |
|                        | Klimmateriaal               |                              |           |
| Assetgroepen           | PBMs                        |                              |           |
| Kies een assetgroep Q  | Steigermateriaal            |                              |           |
| Accu gereedschap       | Stroomvoorziening           |                              |           |
| Elektrisch gereedschap | Verbruiksmateriaal          |                              |           |
|                        | Voertuigen                  |                              |           |
| Geschoten montage      |                             |                              |           |
| Hijs- en hefmiddelen   |                             |                              | Toevoegen |

## **VRAGEN EN BIJZONDERHEDEN**

#### Waarom kan ik geen twee groepen aanmaken met dezelfde naam?

Dit is niet mogelijk omdat bij een verplaatsing het onderscheid niet te zien is, aangezien de overkoepelende groep niet wordt getoond bij een verplaatsing. Ondanks dat de groepen in een andere overkoepelende groep vallen, kunnen deze dus niet dezelfde naam hebben.

#### Waarom kan ik geen items toewijzen aan een overkoepelende groep?

Wanneer een productgroep moet worden gekozen, zal het opvallen dat niet alle groepen tussen de beschikbare opties staan. De reden is dat een overkoepelende groep slechts dient om structuur aan te brengen en dus zelf geen items kan bevatten.

#### Overige vragen? Neem gerust contact op met het Software Support Team van Hilti:

Email: nlteamontrack@hilti.com

Telefoon: 010-5191111